## FaroStarVision β版のインストール方法

0

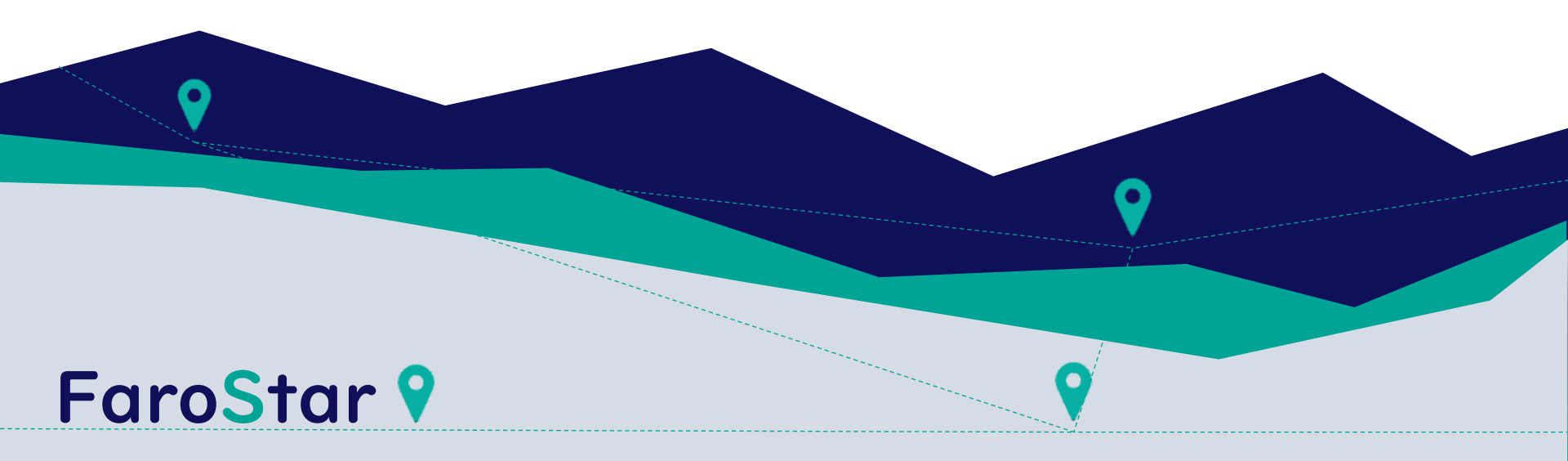

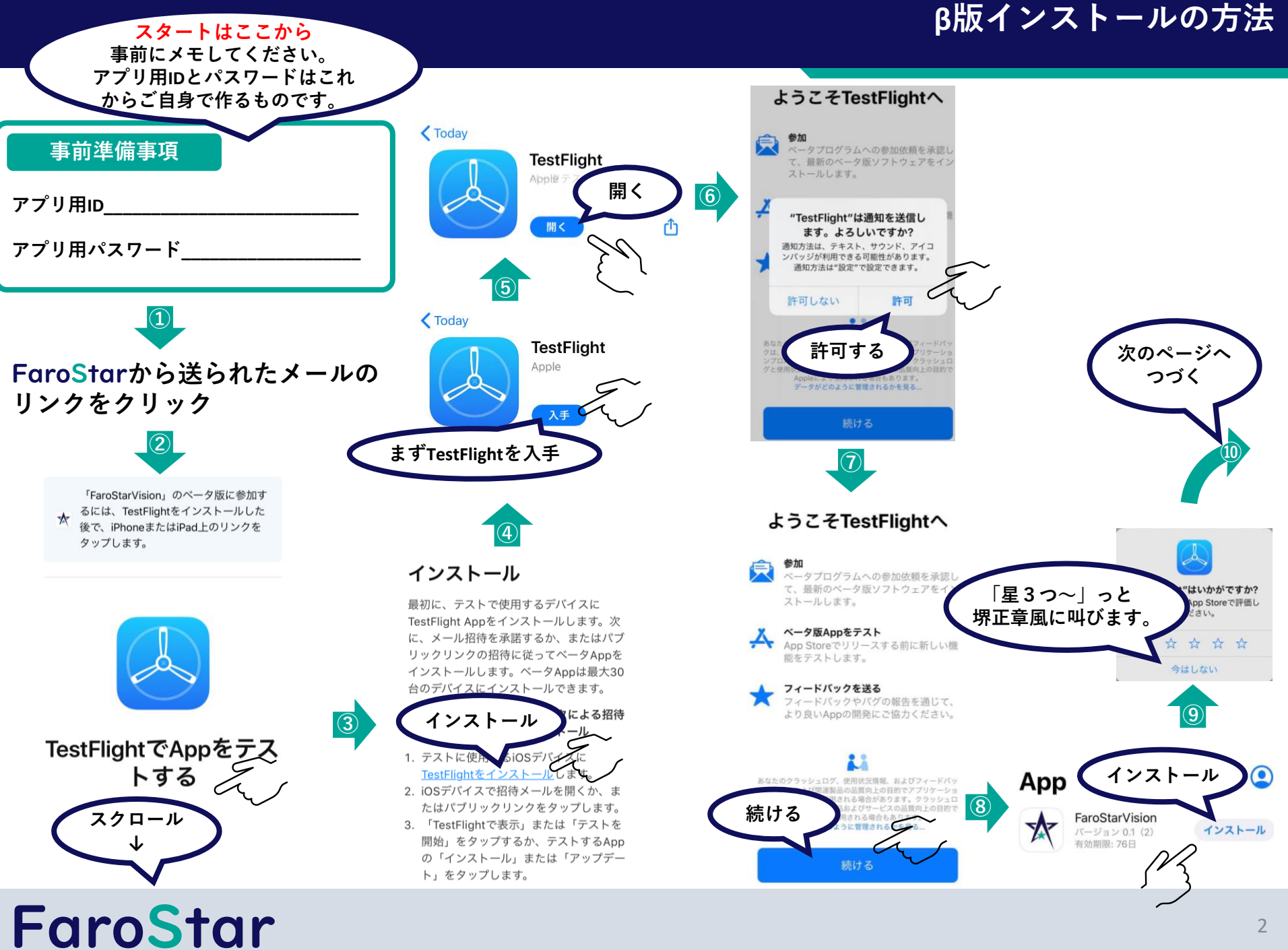

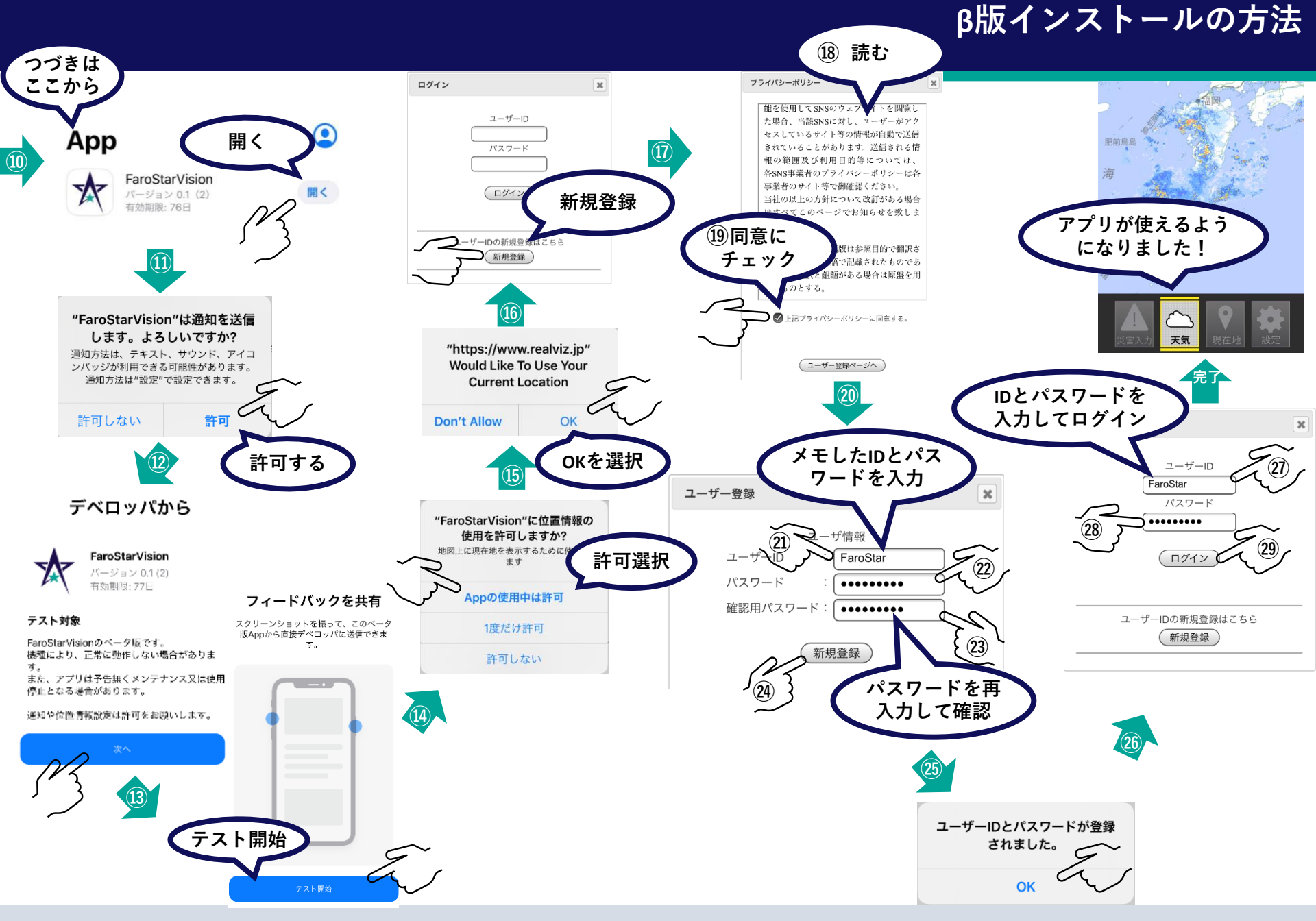

## **FaroStar**

## インストール時における確認されている事象について

16番で画面が白くなって動かなくなる場合がございます。 この場合は、次の手順をご確認ください。

- 1. アプリ(FaroStarVision)がインストールされているかご確認ください。
- 2. ホーム画面でインストールされたアプリの 🖈 アイコンを確認できます。
- 3. このアイコンを起動できればそのままアプリをご利用いただけます。
- ※ × アイコンを起動しても先に進まない場合は、インストールを中止してください。 また、次のアプリのアンインストールをお願いします。
  - TestFlight
  - FaroStarVision

アンインストールされましたら、担当者までご連絡ください。

## **FaroStar**

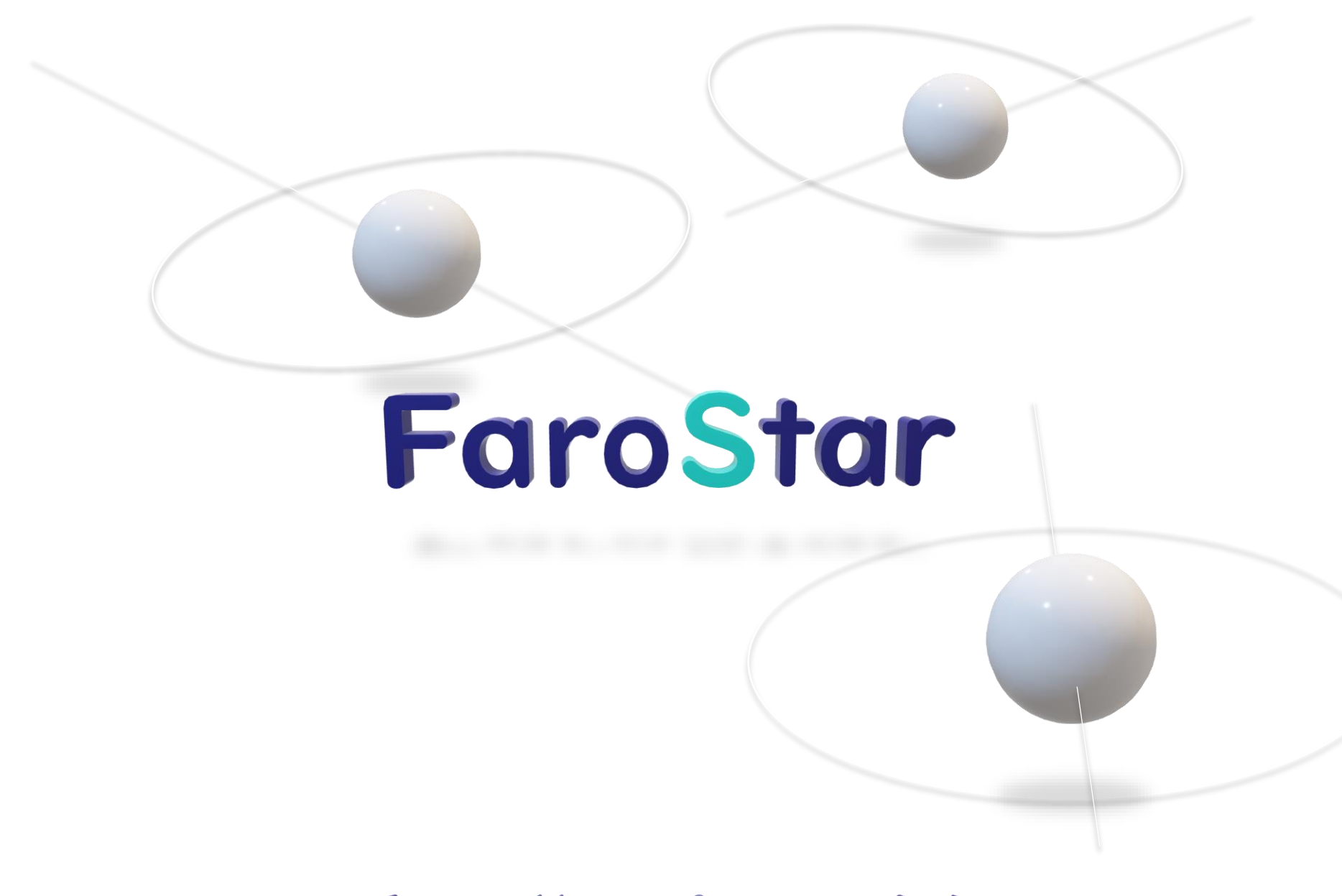

https://www.farostar.jp/